## Update profile information in my application

| -2: Steps                                                                                                    |                                                                                                    |                                                                                                    |                                           |                                                                                                    |                                            |                                                                                                    |
|----------------------------------------------------------------------------------------------------|----------------------------------------------------------------------------------------------------|----------------------------------------------------------------------------------------------------|-------------------------------------------|----------------------------------------------------------------------------------------------------|--------------------------------------------|----------------------------------------------------------------------------------------------------|
| <ul> <li>If user ne</li> <li>Application</li> </ul>                                                                                                    | eds to updat                                                                                                    | e profile infor                                                                                                    | rmation                                   | such as add                                                                                                    | dress or s                                 | uffix or DOB (in Gene                                                                                                  |
|                                                                                                    |                                                                                                    | · · ·                                                                                                    |                                           | ing the appli                                                                                                    | cation                                     |                                                                                                    |
| Click on ti                                                                                                    | ne pin icon ti                                                                                                    | o view the app                                                                                                    | plicatio                                  | n. <sub>Draf</sub>                                                                                                    | ft 08/30                                   | /2021                                                                                                    |
| Review th                                                                                                    | e general in                                                                                                    | formation to i                                                                                                    | identifv                                  | the details                                                                                                    | to be up                                   | dated in the profile.                                                                                                  |
| Go to 'Po                                                                                                    | sonal Profile                                                                                                    | ' in the left n                                                                                                    | ovigotio                                  | n nano and                                                                                                    | undato t                                   | ho profilo                                                                                                    |
|                                                                                                    | PERSO                                                                                                    | DNAL PROFILE                                                                                                    | avigatio                                  | n pane and                                                                                                    | υρυαιει                                    |                                                                                                    |
| Return to                                                                                                    | the applicat                                                                                                    | ion and click '                                                                                                    | Refresh                                   | n' Upon refi                                                                                                    | resh the                                   | profile information w                                                                                                  |
|                                                                                                    |                                                                                                    | Refresh                                                                                                    |                                           |                                                                                                    |                                            |                                                                                                    |
|                                                                                                    |                                                                                                    | A & A Lead Ir                                                                                                    | me of Cor                                 | ion Information                                                                                                    |                                            |                                                                                                    |
| Refresh<br>Full Legal Name of Co                                                                                                    | ntractor/Training Provi                                                                                                    | Gen                                                                                                    | me of Cor<br>aspection<br>reral Applicati | ion Information                                                                                                    | SDAT                                       | #                                                                                                    |
| Refresh<br>Full Legal Name of Co<br>A & A Lead Inspectio                                                                                                    | ntractor/Training Provid                                                                                                    | Ger                                                                                                    | me of Cor                                 | ion Information                                                                                                    | <b>SDAT</b><br>111                         | #                                                                                                    |
| Refresh<br>Full Legal Name of Co<br>A & A Lead Inspectio<br>if not a company or using                                                                                                    | ntractor/Training Provis<br>INS<br>a trade name, use your f                                                                                               | Gen<br>der<br>ull individual name)                                                                                                    | me of Cor                                 | ion information                                                                                                    | SDAT<br>111<br>(if comp                    | <b>#</b><br>any or trade name)                                                                                         |
| Refresh<br>Full Legal Name of Co<br>A & A Lead Inspectio<br>If not a company or using<br>Telephone #                                                                                                    | ntractor/Training Provid<br>NS<br>a trade name, use your f                                                                                                | Gen<br>der<br>ull individual name)                                                                                                    | me of Cor                                 | ion Information                                                                                                    | SDAT<br>111<br>(if comp                    | #<br>any or trade name)<br>HB935 No Liability                                                                          |
| Refresh<br>Full Legal Name of Co<br>A & A Lead Inspectio<br>if not a company or using<br>Telephone #<br>5714312689                                                                                                | ntractor/Training Provio<br>ns<br>a trade name, use your f                                                                                                | Gen<br>der<br>ull individual name)<br>smail Address<br>narmadapatha4@gmail.                                                                                                    | me of Cor                                 | tractor<br>nc<br>ion Information<br>Tax ID<br>XXXXX7777                                                                                            | SDAT<br>111<br>(if comp                    | #<br>any or trade name)<br>HB935 No Liability<br>Yes                                                                   |
| Refresh<br>Full Legal Name of Co<br>A & A Lead Inspectio<br>if not a company or using<br>Telephone #<br>5714312689                                                                                                | ntractor/Training Provio<br>ns<br>a trade name, use your f<br>I<br>(Co<br>adc                                                                             | Gen<br>der<br>ull individual name)<br>smail Address<br>harmadapatha4@gmail.or<br>rrespondence may be sent to<br>fress)                                                                                         | com                                       | tractor<br>ns<br>ion Information<br>Tax ID<br>XXXXX7777<br>(FEIN or SSN)                                                                           | SDAT<br>111<br>(if comp                    | #<br>any or trade name)<br>HB935 No Liability<br>Yes                                                                   |
| Refresh<br>Full Legal Name of Co<br>A & A Lead Inspectio<br>f not a company or using<br>Telephone #<br>5714312689<br>Street Address                                                                               | ntractor/Training Provid<br>ns<br>a trade name, use your f<br>I<br>(Co<br>ado                                                                             | Gen<br>der<br>ull individual name)<br>smail Address<br>narmadapatha4@gmail.o<br>rrespondence may be sent to<br>rress)                                                                                          | com                                       | Tax ID<br>XXXXX7777<br>(FEIN or SSN)<br>Mailing Address                                                                                            | SDAT<br>111<br>(if comp                    | #<br>any or trade name)<br>HB935 No Liability<br>Yes                                                                   |
| Refresh<br>Full Legal Name of Co<br>A & A Lead Inspectio<br>if not a company or using<br>Telephone #<br>5714312689<br>Street Address<br>Street Address / PO                                                       | ntractor/Training Provi<br>ns<br>a trade name, use your f<br>i<br>(Co<br>adc<br>Box* Ap                                                                   | Gen<br>der<br>ull individual name)<br>smail Address<br>harmadapatha4@gmail.d<br>rrespondence may be sent to<br>irress)<br>artment/Suite/Building#                                                              | com<br>to this                            | Tax ID<br>XXXXX7777<br>(FEIN or SSN)<br>Mailing Address<br>Street Address                                                                          | SDAT<br>111<br>(if comp                    | # any or trade name) HB935 No Liability Yes Apartment/Suite/Building#                                                  |
| Refresh<br>Full Legal Name of Co<br>A & A Lead Inspectio<br>f not a company or using<br>Telephone #<br>5714312689<br>Street Address<br>Street Address / PO<br>321 Main Street                                     | ntractor/Training Provie<br>ns<br>a trade name, use your f<br>I<br>I<br>(Co<br>adc<br>Box* Ap                                                             | Gen<br>der<br>ull individual name)<br>Email Address<br>harmadapatha4@gmail.<br>rrespondence may be sent to<br>tress)<br>artment/Suite/Building#                                                                | com<br>to this                            | Tax ID<br>XXXXX7777<br>(FEIN or SSN)<br>Mailing Address<br>Street Address J<br>321 Main Street                                                     | SDAT<br>111<br>(if comp<br>/ PO Box*<br>et | # any or trade name) HB935 No Liability Yes Apartment/Suite/Building# Apartment/Suite/Building#                        |
| Refresh<br>Full Legal Name of Co<br>A & A Lead Inspectio<br>f not a company or using<br>Telephone #<br>5714312689<br>Street Address<br>Street Address / PO<br>321 Main Street<br>City*                            | ntractor/Training Provie<br>ns<br>a trade name, use your f<br>I<br>I<br>I<br>I<br>I<br>I<br>I<br>I<br>I<br>I<br>I<br>I<br>I<br>I<br>I<br>I<br>I<br>I<br>I | Gen<br>der<br>ull individual name)<br>mail Address<br>harmadapatha4@gmail.o<br>rrespondence may be sent to<br>rrespondence may be sent to<br>rress)<br>artment/Suite/Building#                                 | com<br>to this                            | Tax ID<br>XXXXX7777<br>(FEIN or SSN)<br>Mailing Address<br>Street Address<br>321 Main Street<br>City*                                              | SDAT<br>111<br>(if comp<br>/ PO Box*<br>et | # any or trade name) HB935 No Liability Yes Apartment/Suite/Building# Apartment/Suite/Building# State*                 |
| Refresh<br>Full Legal Name of Co<br>A & A Lead Inspectio<br>if not a company or using<br>Telephone #<br>5714312689<br>Street Address<br>Street Address / PO<br>321 Main Street<br>City*<br>Greenbelt              | ntractor/Training Provie<br>ns<br>a trade name, use your f<br>i<br>(Co<br>ado<br>Box* Ap                                                                  | A & A Lead Ir<br>A & A Lead Ir<br>Gen<br>der<br>ull individual name)<br>smail Address<br>harmadapatha4@gmail.<br>rrespondence may be sent to<br>rress)<br>artment/Suite/Building#<br>spartment/Suite/Building# | com<br>to this                            | ion Information<br>Tax ID<br>XXXXX7777<br>(FEIN or SSN)<br>Mailing Address<br>Street Address<br>321 Main Street<br>City*<br>Greenbelt              | SDAT<br>111<br>(if comp<br>/ PO Box*<br>et | # any or trade name) HB935 No Liability Yes Apartment/Suite/Building# Apartment/Suite/Building# State* Maryland        |
| Refresh<br>Full Legal Name of Co<br>A & A Lead Inspectio<br>if not a company or using<br>Telephone #<br>5714312689<br>Street Address<br>Street Address / PO<br>321 Main Street<br>City*<br>Greenbelt<br>Zip Code* | ntractor/Training Provid<br>IS<br>a trade name, use your f<br>I<br>(Co<br>adc<br>Box* Ap<br>Sta<br>Sta<br>Coi                                             | Gen<br>der<br>ull individual name)<br>Email Address<br>harmadapatha4@gmail.o<br>rrespondence may be sent to<br>irress)<br>artment/Suite/Building#<br>hpartment/Suite/Building#<br>hte*<br>Maryland<br>unty     | com<br>to this                            | ion Information<br>Tax ID<br>XXXXX7777<br>(FEIN or SSN)<br>Mailing Address<br>Street Address<br>321 Main Street<br>City*<br>Greenbelt<br>Zip Code* | SDAT<br>111<br>(if comp                    | # any or trade name) HB935 No Liability Yes Apartment/Suite/Building# Apartment/Suite/Building# State* Marvland County |